【当日 Zoom 設定のお願い】

- ・お申し込み時と同じお名前(フルネーム)で接続をお願いいたします。
  (お名前の確認が取れない場合、入室の承認にお時間がかかる場合がございます。)
- ・当日は、音声の設定はミュート(消音)、ビデオの設定は OFF にしてください。 Zoom 入室後、画面左下のボタンで「ミュート」と「ビデオ」の操作ができます。

【注意事項】

・Zoom は最新版にアップデートしておいてください。

- ・電波状態が良好な環境でご参加ください。参加者のネット環境による通信不良や通信切断、Zoomの障害により視聴できない場合は、当市では責任を負いかねます。あらかじめご了承ください。
- ・当日は20分前から入室可能です。音声の設定が不安な方は早めに入室していただき、
  音が聞こえるか確認してください。講演中は、音が出ないなどの対応はできかねますので
  ご了承ください。
- ・講演の録音、写真撮影、動画撮影、画面のスクリーンショットのほか、第三者との
  ZoomID・URLの共有や貸与、SNSを含むほかの媒体への転載などは、不法行為や著作権の侵害になりますので固くお断りいたします。

【Zoom を初めて利用する方へ】

\*Zoom 入室方法(入室の方法が2種類あります。)

- ・お送りした URL を押していただくと、Zoom 上の蒲郡市男女共同参画講演会に直接つ ながります。
- ・アプリを開いてから入室するときは、「ミーティングに参加」→お送りした ID とお名前を
  入力して、参加ボタンを押す→パスコードを入力 の手順で接続します。

どちらの方法の場合も、入室を当課が許可するまでは待機室画面でお待ちいただきます。

\*入室した時、音声に関して選択画面がでてきた場合には「インターネットを使用した通話」 を選択してください。パソコンの方は、「コンピュータでオーディオに参加」というボタンが 表示されましたら、そちらを押してください。

「音声が聞こえない」などのトラブルがございましたら、講演開始前は可能な範囲で対応させていただきます。蒲郡市役所協働まちづくり課(TEL:0533-66-1179)または、 Zoom上のチャットで協働まちづくり課までご相談ください。